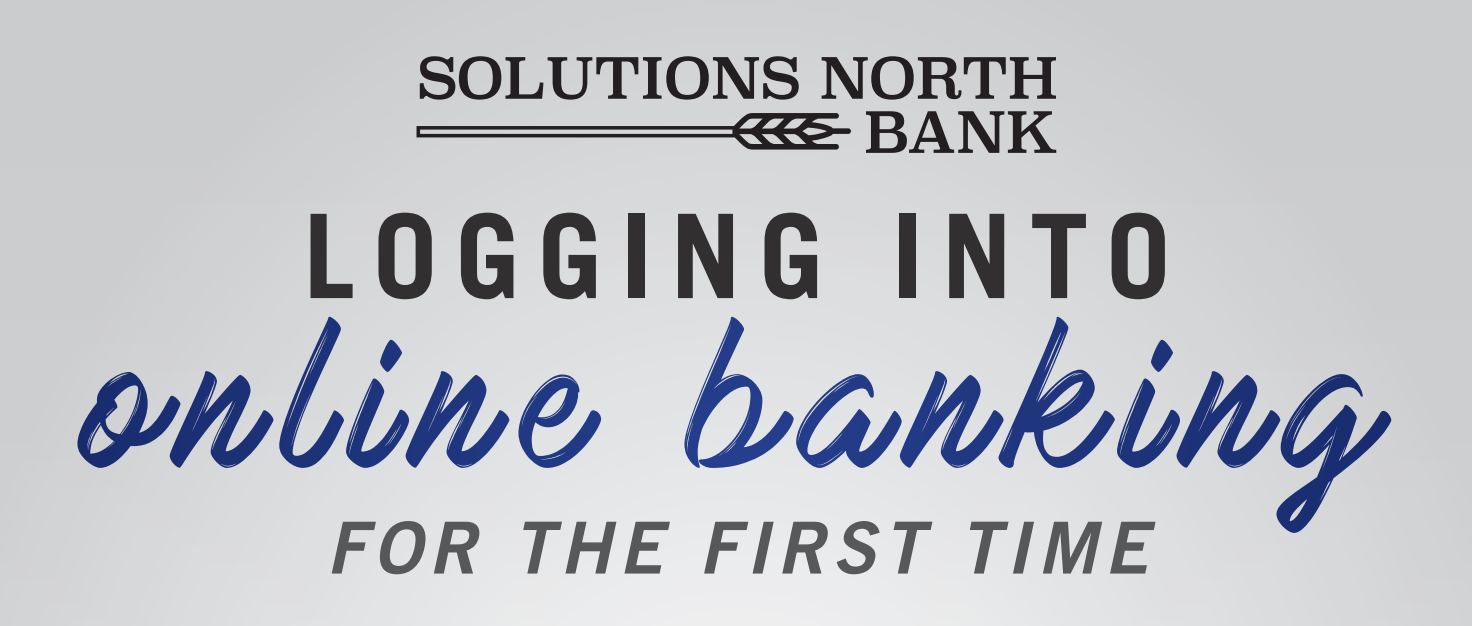

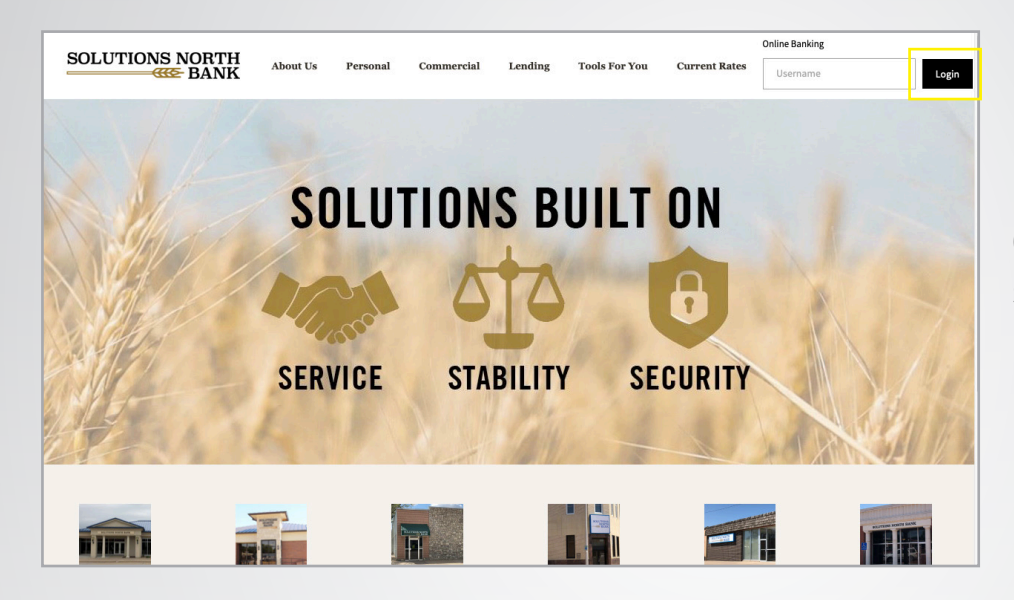

### 1.

2

Go to www.snbks.com and select "Login" at the top right-hand corner.

Enter your login name and password, then select "Submit".

|                 | Good Afternoon                                                                                                    | HOME                                                                                                    | 盦 LOCATIONS            | SIGN IN |
|-----------------|----------------------------------------------------------------------------------------------------|----------------------------------------------------------------------------------------------------|------------------------|---------|
| SOLUTIONS NORTH | Click to learn about our new hours of operation!                                                                                                    |                                                                                                    |                        |         |
|                 | LOGIN                                                                                                    | 0                                                                                                    | NLINE FORMS            |         |
|                 | PASSWORD                                                                                                    | Se                                                                                                    | ecure Feedback         |         |
|                 |                                                                                                    | FI                                                                                                    | INANCIAL TOOLS         |         |
|                 | Forgot password?                                                                                                    | A                                                                                                    | nnual Percentage Rate  |         |
|                 | Not enrolled? Sign up now                                                                                                    | м                                                                                                    | tillionaire            |         |
|                 | The account information you are about to review is a history as of the bank's most recent update. Any transactions<br>you create during this session are pending the bank's next update and are subject to any other activity in the<br>corresponding account. | м                                                                                                    | Mortgage               |         |
|                 |                                                                                                    | м                                                                                                    | lortgage Qualification |         |
|                 |                                                                                                    | R                                                                                                    | etirement              |         |
|                 | Submit                                                                                                    | Sa                                                                                                    | avings                 |         |
|                 |                                                                                                    | Si                                                                                                    | mple Loan Payment      |         |
|                 |                                                                                                    | Mortgage Qualification<br>Retirement<br>Savings<br>Simple Loan Payment<br>© Copyright 1999-2019 Data Censer, I | 19 Data Center, Inc.   |         |

| 3               | Good Morning                                                                  |                                                  | # HOME           | # LOCATIONS | 🗎 SIGN IN |
|-----------------|-------------------------------------------------------------------------------|--------------------------------------------------|------------------|-------------|-----------|
| SOLUTIONS NORTH | c                                                                             | lick HERE to learn about o<br>hours of opera     | ur new<br>ation! |             |           |
| All Contraction | ADD CONTACT                                                                   |                                                  |                  |             |           |
|                 | CONTACT TYPE<br>Email                                                         |                                                  | ~                |             |           |
|                 | After entering in your contact informati<br>address or phone number provided. | on, a confirmation code will be sent to the emai | C.               |             |           |
|                 | NAME                                                                          |                                                  |                  |             |           |
|                 | EMAJL                                                                         |                                                  |                  |             |           |
|                 | Cancel Submit                                                                 |                                                  |                  |             |           |
|                 |                                                                               |                                                  |                  |             |           |

# 3.

Enter your preferred contact information. Choose either email or SMS (text), then select "Submit".

|                 | Good Morning                                                                                                    | n HOME 1                                                  |                      | SIGN IN         |                                     |
|-----------------|----------------------------------------------------------------------------------------------------|-----------------------------------------------------------|----------------------|-----------------|-------------------------------------|
| SOLUTIONS NORTH | Click HERE to lead                                                                                                    | rn about our new<br>rs of operation!                      |                      |                 | 4                                   |
| 12448           | VERIFY CONTACT                                                                                                    |                                                           |                      |                 |                                     |
|                 | Please enter the confirmation code that was sent to the phone nun<br>address you provided. (******9054)If you did not receive the code<br>Please note that it may take several minutes to receive the confirm | nber email<br>: click ' <u>Resend</u> '.<br>nation email. |                      |                 | A confirmation code                 |
|                 | CODE                                                                                                    |                                                           |                      |                 | will be sellt via your              |
|                 | Cancel Submit                                                                                                    |                                                           |                      |                 | Enter the code and select "Submit". |
|                 | FDIC 😑                                                                                                    |                                                           | © Convrict 1999-2019 | Data Center. In |                                     |

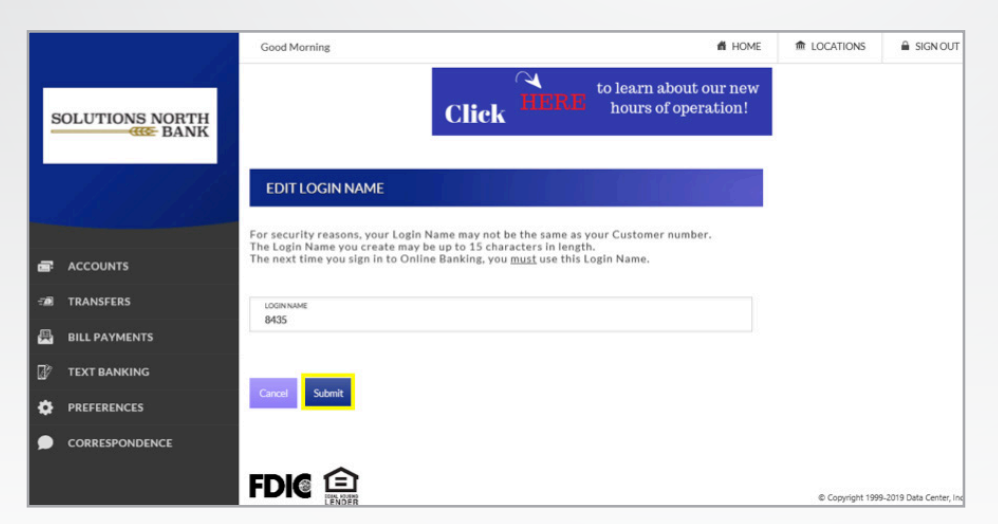

## 5.

If you do not have a login name yet, you will be prompted to choose a login name.

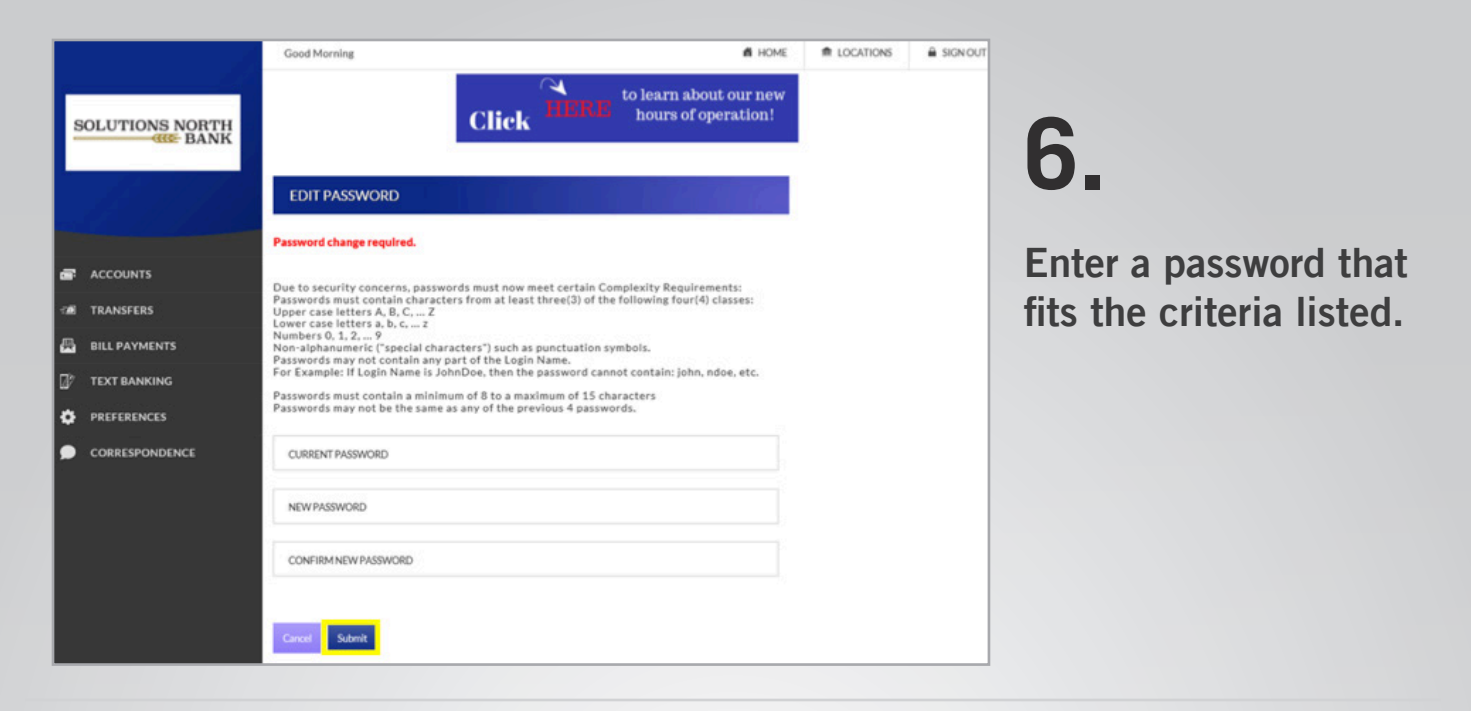

| <u> </u>        | Good Morning                                                                                                    | # HOME                             | ▲ LOCATIONS      | A SIGN OUT             |
|-----------------|----------------------------------------------------------------------------------------------------|------------------------------------|------------------|------------------------|
| SOLUTIONS NORTH | Got School Spiritř<br>Upgrade ta a Mascet<br>Debit Card today1<br>Fea may nyme                                                                                                    |                                    |                  |                        |
| 100             | EDIT EMAIL INFO                                                                                                    |                                    |                  |                        |
|                 | Various features of Online Banking require a registered email address. To register<br>address below and click Register. After you click Register, we'll email you a confirm<br>enter in the next screen to complete your registration. | enter your email<br>nation code to |                  |                        |
|                 | EMAIL ADDRESS                                                                                                    |                                    |                  |                        |
|                 | □ SEND AN ALERT TO THIS ADDRESS WHEN I RECEIVE A SECURE MESSAGE.                                                                                                    |                                    |                  |                        |
|                 | Later Opt Out Register                                                                                                    |                                    |                  |                        |
|                 |                                                                                                    |                                    | © Copyright 1999 | -2019 Data Center, Inc |

#### /.

Enter your email address to access more features in our online banking platform.

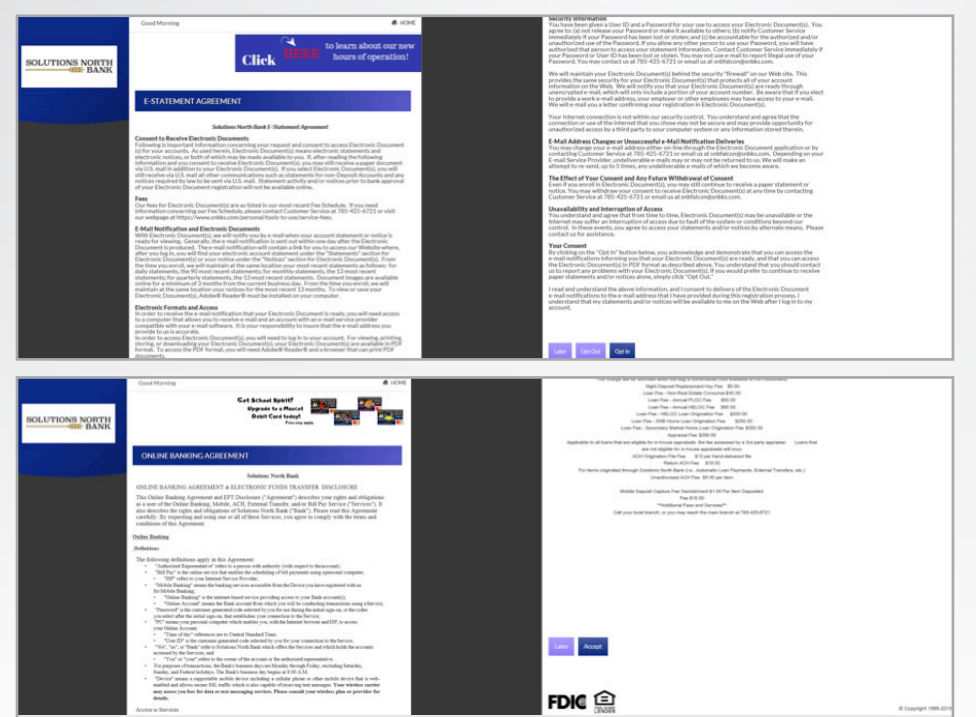

## 8.

Opt in to E-Statements and accept our Online Banking agreement to get started!